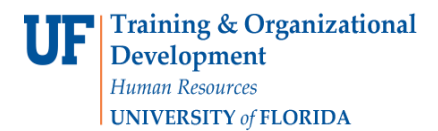

# Approve, Deny, or Recycle an eForm

To complete this task, you must have the **UF\_COURSEFEES\_DEPT\_USER** security role.

## Log In

- 1. Log in to myUFL
  - Open an internet browser
  - Navigate to my.ufl.edu
  - Click the Access myUFL button
  - Enter your GatorLink username and password
- 2. Navigate to your Worklist

## Form Data

- Note the **Work Item** list
- Custom Update Form Department selected "Save"
- Update Form Form has been "Recycled" back to previous step
- Evaluate Form Everything awaiting approval
- Select the eForm by clicking the link for the form you want to approve

### **Complete the Form**

- 3. Evaluate Distance Learning Fee Request
- 4. After your review select one of the following options:
  - Approve advance the form to the next level
  - **Deny** Stops the form from moving forward
  - **Recycle** Sends the form back to the previous step
- 5. Click **Yes** to confirm
  - The eForm ID number and Status will be displayed
- 6. Click Yes to confirm
  - The eForm ID number and Status will be displayed again

### Assistance

If you need assistance, contact:

Associate Provost for Teaching and Technology The University of Florida | Distance Learning Box 113172 (Campus), 2124 NE Waldo Road Gainesville, FL 32609 Phone Number (352) 294-0851, Fax Number (352) 392-7049